### Beobank Online Souscrire une assurance

# beObank

### FRAUDE / PHISHING

Pour des raisons de sécurité, nous vous recommandons vivement de taper directement le nom exact du site www.beobank.be dans la barre d'adresse pour accéder à vos comptes via Beobank Online. Sauvegardez ce site dans vos favoris. Ne communiquez jamais votre code bancaire, mot de passe par téléphone, e-mail, sms ou sur les réseaux sociaux. Beobank ne vous les demandera jamais de cette façon. Vous trouverez plus de conseils et exemples sur www.beobank.be

| Сомме                                                                                                    | INT OBTENIR UN DEVIS                                                                                               |
|----------------------------------------------------------------------------------------------------|----------------------------------------------------------------------------------------------------|
| Situation Opérations Services Profil Nos prod                                                                                                    | uits Cliquez sur « <b>Nos produits</b> ».                                                                          |
| ∧ Assurances<br>Assurances Habitation                                                                                                    | Cliquez sur « <b>Assurances</b> » puis « <b>Assurances</b> habitation ».                                           |
| Faire une simulation                                                                                                    | Cliquez sur « Faire une simulation ».                                                                              |
| Étape 1 : saisie d'informations générales sur le lo                                                                                                 | gement.                                                                                                    |
|                                                                                                    | Vous êtes                                                                                                    |
| Une maison Un appartement                                                                                                    | O Locataire O Propriétaire                                                                                         |
|                                                                                                    |                                                                                                    |
|                                                                                                    | Résidence principale     Résidence secondaire                                                                      |
|                                                                                                    |                                                                                                    |
| Étape 2 : saisie d'informations sur la description des<br>Description des pièces Garages, a<br>Étape 3 : choix de la formule, de la couverture + at | du logement.<br>Annexes et dépendances Autres équipements<br>ffichage du prix de la garantie de base.              |
|                                                                                                    | Responsabilité locative et contenu                                                                                 |
|                                                                                                    | 9,77 € / mois 117,25.c/an                                                                                          |
| Étape 4 : choix des options complémentaires pour<br>Options pour votre contenu<br>Vol et vandalisme @                                               | l'assurance.<br>Options complémentaires<br>Garantie tous risques @                                                 |
|                                                                                                    |                                                                                                    |
| Étape 5 : récapitulatif de votre devis avec                                                                                                    | < 5/5 Devis                                                                                                    |
| 2 possibilités :                                                                                                    | 1 Logement > 2 Description > 3 Couvertures > 4 Options > 5 Diffe                                                   |
| <ul> <li>Recevoir le devis par email</li> <li>Souscrire</li> </ul>                                                                                  | Assurez votre logement et votre contenu pour<br>9,77 € / mois                                                      |
|                                                                                                    | Récapitulatif des biens assurés                                                                                    |
|                                                                                                    |                                                                                                    |
|                                                                                                    |                                                                                                    |
|                                                                                                    | Locataler d'un appartement de 1 pièce Biens mobiliers jusqu'à Bijoux et ebjets de valour jusqu'à<br>8.000 f 1000 f |
|                                                                                                    | Recevoir mon devis per email Souscrire                                                                             |
|                                                                                                    |                                                                                                    |

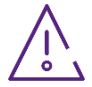

L'assurance Habitation est un produit d'assurance de ACM Belgium SA distribué par Beobank NV/SA. Consulter la fiche d'information avant de souscrire un contrat.

# beObank

#### **SOUSCRIRE UNE ASSURANCE**

| Pour souscrire une assurance, veuillez cliquer sur le bouton souscrire en bas de votre devis. Une nouvelle page |  |
|----------------------------------------------------------------------------------------------------|--|
| va s'ouvrir.                                                                                                    |  |

#### Étape 1 : saisie de la date de début de assurance.

| Quelle est la date de début d'assurance souhaitée ?* | ? |
|------------------------------------------------------|---|
|                                                      |   |

#### Étape 2 : déclarations sur l'honneur.

#### Déclarations sur l'honneur

| A | Au cours des 3 de | rnières années, un de v | os contrats d'assu | urance habitation a-t-il é | té résilié par un assureur ? |
|---|-------------------|-------------------------|--------------------|----------------------------|------------------------------|
|   | 0                 | Oui                     | 0                  | Non                        |                              |

#### Étape 3 : saisie du moyen de paiement

| Le paiement mensuel ou annuel par domiciliation est sans frais. |
|-----------------------------------------------------------------|
| Jour de domiciliation ?* 🕐                                      |
| Sélectionner 🗸                                                  |
| Sélectionnez un de vos comptes*                                 |
| Sélectionner 🗸                                                  |
|                                                                 |

#### Étape 4 :

- Récapitulatif de la demande d'assurance.
- Validation des conditions générales.
- Passage à la signature électronique du contrat.

|                                                                                                    | ament > 4 Souscription                                                                                                    |          |                                                |
|----------------------------------------------------------------------------------------------------|----------------------------------------------------------------------------------------------------|----------|------------------------------------------------|
| : information obligatoire                                                                                                    |                                                                                                    |          |                                                |
| Vous souhaitez assurer, à partir du                                                                                                    | 29/07/2022 à 10:50,                                                                                                    |          | PRENDRE                                        |
| Votre résidence principale dont vous étes locataire, sin<br>Vous solu-hante assurer votre responsabilité locative<br>Le bâtiment: appartement dans un immesble non ath<br>Le contenu ; judiyà 8 000 C anni que des bijour et dej<br>- Eléments non assurés | ude RUE XX XNRSE 602 a 1070 ANDERLECHT.<br>E le conten<br>nera à un aure bitament, composé de 1 pièce principale retenue (1 salon.).<br>ets de vialeur jusqu'à 1 000 C. |          | ENVOYER UN<br>MESSAGE A<br>VOTRE<br>CONSEILLER |
|                                                                                                    |                                                                                                    |          |                                                |
| es garanties incluses                                                                                                    |                                                                                                    |          |                                                |
| ✓ Incendie                                                                                                    |                                                                                                    |          |                                                |
| ✓ Pénils annexes                                                                                                    |                                                                                                    |          |                                                |
| <ul> <li>Attentats et conflits du travail</li> </ul>                                                                                                    |                                                                                                    |          |                                                |
| <ul> <li>Tempête, grêle, neige</li> </ul>                                                                                                    |                                                                                                    |          |                                                |
| Catastrophes naturelles                                                                                                    |                                                                                                    |          |                                                |
| Action de l'électricité                                                                                                    |                                                                                                    |          |                                                |
| Dégâts des eaux et de mazout                                                                                                    |                                                                                                    |          |                                                |
| Bris de vitrages                                                                                                    |                                                                                                    |          |                                                |
| <ul> <li>Responsabilité civile immeuble</li> </ul>                                                                                                    |                                                                                                    |          |                                                |
| ✓ Assistance                                                                                                    |                                                                                                    |          | -                                              |
|                                                                                                    |                                                                                                    |          |                                                |
| <ul> <li>Les options non retenues</li> <li>Les franchises</li> <li>La prime et les modalités de paiem</li> </ul>                                                                                                    | ent                                                                                                    |          |                                                |
| Les options non retenues     Les franchises     a prime et les modalités de paiem vous autorises la domisiation mensuelle de la prime                                                                                                    | ent<br>Jar le compte BEG08302201170.                                                                                                    |          |                                                |
| Les options non retenues     Les franchises     a prime et les modalités de paiem     vou sutranct à donnation nonsule de la prime     Prime annués TTG                                                                                                    | ent<br>ar le compte BE60863022011170.                                                                                                    | 117,25 с | -                                              |
| Les options non retenues<br>Les franchises<br>La prime et les modalités de paiem<br>Vos autores ta domision monuels de la prime<br>Prime annuels 110<br>Echéances                                                                                          | ent<br>ar le congre BE60863022001170.                                                                                                    | 117,25 ¢ | -                                              |
| Les options non retenues Les franchises a prime et les modalités de paiem vas autract la dancitation mensale de la pare Prese annuels TID Echéances Monar de la parente conselator prilod 7 audi                                                           | ent<br>ar le compte III660863022051170.<br>2022                                                                                                    | 117,25 ¢ | -                                              |

Boulevard du Roi Albert II 2, 1000 Bruxelles Koning Albert II-laan 2, 1000 Brussel © 32 2 622 20 70 · www.beobank.be